# Orientações gerais para o Fornecedor

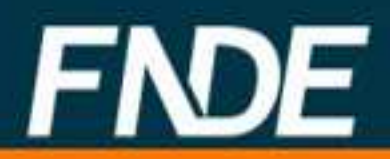

Orientação aos <u>fornecedores</u> para concordância de fornecimento em atendimento às solicitações de contratação dos produtos licitados e registrados pelo Fundo Nacional de Desenvolvimento da Educação - FNDE

# SIGARPWEB – Sistema de Gerenciamento de Atas de Registro de Preços

O SIGARPWEB - Sistema de Gerenciamento de Atas de Registros de Preços foi desenvolvido como ferramenta de gestão e de transparência do processo de utilização dos pregões de registro de preços realizados pelo FNDE.

Visa tornar mais ágil o processo, fornecer informações gerenciais, armazenar resultados e disponibilizá-los às entidades interessadas e à sociedade.

# ACESSO SIGARPWEB

- 1. Acesse <u>http://www.fnde.gov.br/sigarpweb/</u> e clique no ícone "solicitar acesso", caso não possua *login* e senha
- **2.** Selecione o perfil de fornecedor;
- **3.** Preencha o campo CNPJ; caso o sistema informe que o CNPJ não está cadastrado, favor entrar em contato com o FNDE;
- Se o CNPJ estiver cadastrado, preencher os dados do responsável pela solicitação (CPF, nome, telefone e e-mail) e clicar em "confirmar";
- 5. O sistema enviará usuário e senha;
- 6. De posse do usuário e senha, clique em: "Entrar com Usuário e Senha " em: http://www.fnde.gov.br/sigarpweb/;

# CONCORDÂNCIA AOS PEDIDOS

- 1. Clicar na aba fornecedor >> Anuir;
- 2. Clicar na tecla "confirmar"; dessa forma serão listados todos os pedidos que estão aguardando resposta do fornecedor;
- 3. Para detalhar cada uma das solicitações, clicar na lupa, em "ações";
- 4. Selecionar a opção "aceitar", caso a solicitações esteja regular;
- 5. Ao selecionar a opção "aceitar", os seguintes passos devem ser seguidos:
  - 5.1. O usuário deve informar o numero do oficio e o nome do preposto (o campo já virá preenchido de acordo com o cadastro do fornecedor) e seleciona a opção: "Gerar Ofício";
  - 5.2. O sistema gera o ofício de forma automática de acordo com os dados informados e o apresenta em formato PDF para impressão;
  - 5.3. Após imprimir e assinar o ofício, o documento deverá ser digitalizado e inserido no sistema por meio da opção "selecionar arquivo" e posterior confirmação pela seleção do ícone "Anexar Ofício";
  - 5.4. O campo observação é opcional.
- 6. O sistema apresentará tela com mensagem de sucesso ao fim do procedimento.

# CONTRATAÇÃO DOS PRODUTOS

- **1.** Após ter o pedido autorizado pelo FNDE, o município deverá fazer a contratação dos produtos;
- **2.** Para firmar contrato com o(s) fornecedor(es), a entidade interessada deve emitir o instrumento contratual no SIGARPWEB;
- 3. Para consultar o contrato acessar a aba fornecedor >> contratação;

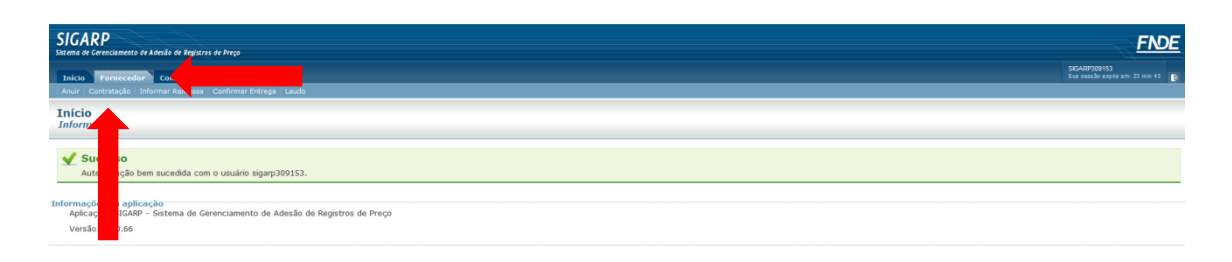

4. Após, clicar no ícone "confirmar", quando o sistema exibirá a lista de solicitações;

| GARP<br>de Cerenciamento er herela de hegitaria de Inco |                                                              |                                                                                                    |
|---------------------------------------------------------|--------------------------------------------------------------|----------------------------------------------------------------------------------------------------|
| Fornecedor<br>ontratação Info                           | Consultas Relatório<br>mar Remessa i Confirmar Entrega i Lau | da and a second second se |
| nar Contra<br><sup>sar</sup>                            | to                                                           |                                                                                                    |
| iações da Solic                                         | itação de adesão                                             |                                                                                                    |
| do pregão:                                              | Selecione                                                    |                                                                                                    |
| Pregão:                                                 | Selecione                                                    |                                                                                                    |
| na de Pagamento:                                        | Selecione                                                    | 2                                                                                                    |
| mações da Enti                                          | lade Interessada                                             |                                                                                                    |
|                                                         | Selecione                                                    |                                                                                                    |
|                                                         |                                                              |                                                                                                    |
| nicípio:                                                | Selecione                                                    |                                                                                                    |

5. Clicar na lupa, em "ações", para detalhar as solicitações com status "contrato gerado";

| SIGARP                                                                                                    |                                               |             |                      |                              |                            |              |                                | FNDE               |            |  |
|----------------------------------------------------------------------------------------------------|-----------------------------------------------|-------------|----------------------|------------------------------|----------------------------|--------------|--------------------------------|--------------------|------------|--|
| Inicio Foresceder Consultas Relativio S0.00001<br>Anui Contentação Informa Remaias Conferent Entreja Laudo |                                               |             |                      |                              |                            |              |                                |                    | 3 min 45 🕞 |  |
| Pesquisar<br>Pesquisar                                                                                     |                                               |             |                      |                              |                            |              |                                |                    |            |  |
| Informações da Solic<br>Nº da Solicitação:                                                                 | itação de adesã                               | 0           |                      |                              |                            |              |                                |                    |            |  |
| Tipo do pregão:                                                                                            | Selecione                                     |             | •                    |                              |                            |              |                                |                    |            |  |
| Nº do Pregão:                                                                                              | Selecione                                     |             | •                    |                              |                            |              |                                |                    |            |  |
| Forma de Pagamento:                                                                                        | Selecione                                     |             | *                    |                              |                            |              |                                |                    |            |  |
| Informações da Entid<br>CNPJ:                                                                              | Informações da Entidade Interessada<br>(749): |             |                      |                              |                            |              |                                |                    |            |  |
| UF:                                                                                                    | Selecione                                     |             |                      |                              |                            |              |                                |                    | _          |  |
| Município:                                                                                                 | Selectone                                     |             |                      |                              |                            |              |                                |                    |            |  |
| Entidade:                                                                                                  |                                               |             |                      |                              |                            |              |                                |                    |            |  |
|                                                                                                    |                                               |             |                      |                              |                            |              |                                |                    |            |  |
|                                                                                                    |                                               |             |                      |                              |                            |              |                                | 🖌 Confirmar 🕻      | <b>2</b>   |  |
| Lista de Solicitações                                                                                      | de Adesão                                     |             |                      |                              |                            |              |                                |                    |            |  |
| Nº da solicitação                                                                                          | Nº do pregão                                  | Tipo pregão | Tipo de pagamento    | Nome da Entidade Interessada | UF da Entidade Interessada | Valor Total  | Nome do fornecedor             | Situação da adesão |            |  |
| 41569                                                                                                    | 93/2012b                                      | Nacional    | Transferência Direta | PREF MUN DE ILHEUS           | BA                         | 1.605.130,00 | MVC COMPONENTES PLASTICOS LTDA | AUTORIZADO CGCOM   |            |  |
| 41568                                                                                                    | 93/2012b                                      | Nacional    | Transferência Direta | PREF MUN DE MARECHAL DEODORO | AL                         | 1.390.160,85 | MVC COMPONENTES PLASTICOS LTDA | CONTRATO GERADO    |            |  |
| 41567                                                                                                    | 93/2012b                                      | Nacional    | Transferência Direta | PREF MUN DE MARECHAL DEODORO | AL                         | 1.389.583,90 | MVC COMPONENTES PLASTICOS LTDA | CONTRATO FIRMADO   |            |  |
| 41566                                                                                                    | 93/2012c                                      | Nacional    | Transferência Direta | PREF MUN DE AGUAS BELAS      | PE                         | 923.079,58   | MVC COMPONENTES PLASTICOS LTDA | CONTRATO FIRMADO   |            |  |
| 41565                                                                                                    | 93/2012c                                      | Nacional    | Transferência Direta | PREF MUN DE AGUAS BELAS      | PE                         | 923.079,58   | MVC COMPONENTES PLASTICOS LTDA | CONTRATO FIRMADO   |            |  |
| 41564                                                                                                    | 93/2012c                                      | Nacional    | Transferência Direta | PREF MUN DE AGUAS BELAS      | PE                         | 923.079,58   | MVC COMPONENTES PLASTICOS LTDA | CONTRATO FIRMADO   |            |  |

6. Na linha "Contrato Gerado", selecionar a opção "anexo";

| SIGARP<br>lacema de Gerenciamento de Adesão de Registros : | de Preço                                                                                                    |                                    |                             | FNDE                                          |  |  |  |
|------------------------------------------------------------|----------------------------------------------------------------------------------------------------|------------------------------------|-----------------------------|-----------------------------------------------|--|--|--|
| Início Fornecedor Consultas s                              | Relatório                                                                                                    |                                    |                             | SIGARPOORS3<br>Sua sessile anpra am. 21 mm 57 |  |  |  |
| Informar Contrato<br>Detalhes                              |                                                                                                    |                                    |                             |                                               |  |  |  |
| Informações da Entidade Interessa                          | ida                                                                                                    |                                    |                             |                                               |  |  |  |
| Nome da Entidade I                                         | nteressada:                                                                                                    | PREF MUN DE MARECHAL DEODORO       | CNP3:                       | 12.200.275/0001-58                            |  |  |  |
| Nome do Representante:                                     |                                                                                                    | CRISTIANO MATHEUS DA SILVA E SOUSA | CPF:                        | 894.268.514-53                                |  |  |  |
| Tipo da Entidade In                                        | teressada:                                                                                                    | PREFEITURA                         | UF da Entidade Interessada: | AL                                            |  |  |  |
|                                                            |                                                                                                    | FLÁVIA CÉLIA DOS SANTOS SOUZA      | Telefone do Responsável:    | 8293024014                                    |  |  |  |
| Responsavel da Entidad                                     | de Interessada:                                                                                                    |                                    | E-mail do Responsável:      | flandasouza@gmail.com                         |  |  |  |
| Solicitação                                                |                                                                                                    |                                    |                             |                                               |  |  |  |
| Tipo de pagamento:                                         | Transferência Diret                                                                                                    | a                                  |                             |                                               |  |  |  |
| Nº da solicitação:                                         | 41568                                                                                                    |                                    |                             |                                               |  |  |  |
| Unidade Controladora:                                      | CCARC - COOBENAÇÃO-CERAL DE ASTICULAÇÃO E CONTRATOS, CEST - COOBENAÇÃO-GERAL DE INFRA ESTRUTIMA EDUCACIONAL, COMF - Coordenação de Anáñse de Infraestrutura, COREP - Coordenação de Registro de Proces, GERE - Núñsão de Cerenciamento de Registro de Proces, GERE - Núñsão de Cerenciamento de Registro de Proces, GERE - Núñ |                                    |                             |                                               |  |  |  |
| Tipo do Pregão:                                            | Nacional                                                                                                    |                                    |                             |                                               |  |  |  |
| Nº do Pregão:                                              | 93/2012b                                                                                                    |                                    |                             |                                               |  |  |  |
| Descrição do Pregão:                                       | Construção de escolas do Programa Proinfância Tipo B - ABRANCÊNCIA NORDESTE, seguindo tipologias dos Projetos Padrão do FNDE, de sistemas construtivos com metodologias inevadoras.                                                                                                    |                                    |                             |                                               |  |  |  |
| Categoria:                                                 | Escola Proinfância B - Metodologias Inovadoras                                                                                                    |                                    |                             |                                               |  |  |  |
| Vigência do Pregão:                                        | 20/06/2013 até 07/07/2014                                                                                                    |                                    |                             |                                               |  |  |  |
| Informações da Obra:                                       | Terreng                                                                                                    |                                    |                             |                                               |  |  |  |
| Necessário Regularização do<br>Terreno:                    |                                                                                                    |                                    |                             |                                               |  |  |  |
| Contrato Gerado:                                           | Anexo                                                                                                    |                                    |                             |                                               |  |  |  |

7. Verificar se os dados e informações estão corretos: em caso positivo, imprimir o anexo em três vias, assiná-las e encaminhar, via correio, à entidade;

### **CONTRATO N.º 123/2013** CONTRATO QUE ENTRE SI CELEBRAM A(O) PREF MUN DE A(O) PARA OS FINS QUE SE ESPECIFICA de 2013, de um lado a(o) PREF MUN DE dias do mês de Aos , com sede e foro em /\_\_\_, localizada à 🗌 inscrita no C.N.P.J./MF sob o n° , neste ato representado pelo(a) Sr/Sra. nomeado(a) por meio de 🛄 portador da Carteira de Identidade nº , CPF n° , no uso da atribuição que lhe confere o neste ato denominado simplesmente CONTRATANTE, e a empresa , inscrita no CNPJ sob o nº estabelecida à , neste ato representada(o) por seu/sua DIRETOR(A) GERAL, Sr<sup>a</sup>/S°. portador(a) da carteira de □, expedida pela SSP/□, CPF n° □ identidade n° 🗖 , doravante denominada CONTRATADA, em vista o constante e decidido no processo administrativo nº 23034.026516/2012-34, resolvem celebrar o presente contrato, decorrente de Regime Diferenciado de Contratações no. 93/2012b -Registro de Preços, conforme descrito no edital e seus anexos, que se regerá pela Lei n.º 12.462/2011, Decreto n.º 7.581/2011, e subsidiariamente pela Lei n.º 8.666/93 e demais normas aplicáveis à espécie, mediante as condições expressas nas cláusulas seguintes.

- 8. Aguardar a devolução de uma via assinada pelas partes;
- **9.** Digitalizar o documento, salvar no computador e inserir no SIGARPWEB, conforme item abaixo.

# INFORMAÇÃO DE CONTRATOS

- 1. Clicar na aba Fornecedor >> Contratação;
- Clicar na opção "confirmar", quando serão listadas as solicitações de adesão devidamente autorizadas;
- 3. Clicar na lupa, em "ações", para detalhar cada uma das solicitações em que serão inseridos os contratos;
- 4. Selecionar a opção "cadastrar";

| ELGARP                                          | de Preço                                       |                                                                                                    |                                                                                                    | <u><u>F</u></u>                                                 |  |  |  |
|-------------------------------------------------|------------------------------------------------|----------------------------------------------------------------------------------------------------|----------------------------------------------------------------------------------------------------|-----------------------------------------------------------------|--|--|--|
| Início Fornecedor Consultas i                   | Relatório                                      |                                                                                                    |                                                                                                    | SKIARP309153<br>Sua sessão expira em: 11 min :                  |  |  |  |
| informar Contrato<br>Detalhes                   |                                                |                                                                                                    |                                                                                                    |                                                                 |  |  |  |
| Informações da Entidade Interessa               | ada                                            |                                                                                                    |                                                                                                    |                                                                 |  |  |  |
| Nome da Entidade I                              | interessada:                                   | PREF MUN DE MARECHAL DEODORO                                                                                                    | CNPJ:                                                                                                    | 12.200.275/0001-58                                              |  |  |  |
| Nome do Repres                                  | entante:                                       | CRISTIANO MATHEUS DA SILVA E SOUSA                                                                                                    | CPF:                                                                                                    | 894.268.514-53                                                  |  |  |  |
| Tipo da Entidade In                             | iteressada:                                    | PREFEITURA                                                                                                    | UF da Entidade Interes                                                                                   | sada: AL                                                        |  |  |  |
|                                                 |                                                |                                                                                                    | Telefone do Responsá                                                                                     | ivel: 8293024014                                                |  |  |  |
| Responsavel da Entidad                          | de Interessada:                                | FLAVIA CELIA DOS SANTOS SOUZA                                                                                                    | E-mail do Responsáv                                                                                      | vel: flandasouza@gmail.com                                      |  |  |  |
| Solicitação                                     |                                                |                                                                                                    |                                                                                                    |                                                                 |  |  |  |
| Tipo de pagamento:                              | Transferência Direta                           |                                                                                                    |                                                                                                    |                                                                 |  |  |  |
| Nº da solicitação:                              | 41568                                          |                                                                                                    |                                                                                                    |                                                                 |  |  |  |
| Unidade Controladora:                           | CGARC - COORDENAÇA<br>Registro de Preços, D    | ÃO-GERAL DE ARTICULAÇÃO E CONTRATOS, CGEST - COORDENAÇÃO-GER<br>GREP - Divisão de Gerenciamento de Registro de Preços, DIGAP - DIRETC | AL DE INFRA ESTRUTURA EDUCACIONAL, COINF - Coordena<br>RIA DE GESTÃO, ARTICULAÇÃO E PROJETOS EDUCACIONAI | ação de Análise de Infraestrutura, COREP - Coordenação de<br>IS |  |  |  |
| Tipo do Pregão:                                 | Nacional                                       |                                                                                                    |                                                                                                    |                                                                 |  |  |  |
| Nº do Pregão:                                   | 93/2012b                                       | 93/2012b                                                                                                    |                                                                                                    |                                                                 |  |  |  |
| Descrição do Pregão:                            | Construção de escolas                          | do Programa Proinfância Tipo B - ABRANGÊNCIA NORDESTE, seguindo tipologia:                                                            | dos Projetos Padrão do FNDE, de sistemas construtivos com n                                              | netodologias inovadoras.                                        |  |  |  |
| Categoria:                                      | Escola Proinfância B - Metodologias Inovadoras |                                                                                                    |                                                                                                    |                                                                 |  |  |  |
| Vigência do Pregão:                             | 20/06/2013 até 07/07/2014                      |                                                                                                    |                                                                                                    |                                                                 |  |  |  |
| Informações da Obra:                            | Terrano                                        |                                                                                                    |                                                                                                    |                                                                 |  |  |  |
| Necessário Regularização do<br>Terreno:         |                                                |                                                                                                    |                                                                                                    |                                                                 |  |  |  |
| Contrato Gerado:                                | Anexo                                          |                                                                                                    |                                                                                                    |                                                                 |  |  |  |
| Contrato<br>Não foi possível localizar nenhum r | registro com as informaçã                      | šes solicitadas.                                                                                                    |                                                                                                    |                                                                 |  |  |  |
|                                                 |                                                |                                                                                                    |                                                                                                    | Cadastrar SCa                                                   |  |  |  |

# 5. Preencher os campos com os dados solicitados e clicar em "Confirmar";

| Nº do Pregão:                                                                                                    | 93/2012b                                                                                                    |                       |                       |                    |                             |                 |  |  |
|----------------------------------------------------------------------------------------------------|----------------------------------------------------------------------------------------------------|-----------------------|-----------------------|--------------------|-----------------------------|-----------------|--|--|
| Descrição do Pregão:                                                                                                    | Construção de escolas do Programa Proinfância Tipo B - ABRANGÊNCIA NORDESTE, seguindo tipologias dos Projetos Padrão do FNDE, de sistemas construtivos com metodologias inovadoras. |                       |                       |                    |                             |                 |  |  |
| Categoria:                                                                                                    | Escola Proinfância B - Metodologias Inovadoras                                                                                                    |                       |                       |                    |                             |                 |  |  |
| Vigência do Pregão: 20/06/2013 até 07/07/2014                                                                                      |                                                                                                    |                       |                       |                    |                             |                 |  |  |
| Nome do item                                                                                                    |                                                                                                    | Quantidade Solicitada | Quantidade Contratada | Valor Unitário R\$ | Quantidade                  | Valor Total R\$ |  |  |
| SDG - Sondagem do Terreno                                                                                                    |                                                                                                    | 7,0000                | 0,0000                | 380,00             | 7.0000                      | 2.660,00        |  |  |
| ROJB - Elaboração do Projeto de Implantação                                                                                        |                                                                                                    | 1,0000                | 0,0000                | 6.000,00           | 1,0000                      | 6.000,00        |  |  |
| EDIF B - Edificação principal do Proinf                                                                                            | incia B                                                                                                    | 1,0000                | 0,0000                | 1.325.870,00       | 1.0000                      | 1.325.870,00    |  |  |
| FOS - Fossa                                                                                                    |                                                                                                    | 1,0000                | 0,0000                | 4.000,00           | 1,0000                      | 4.000,00        |  |  |
| ACS - Acessos                                                                                                    |                                                                                                    | 67,7500               | 0,0000                | 53,00              | 67,7500                     | 3.590,75        |  |  |
| MUR - Muro                                                                                                    | MUR - Muro                                                                                                    |                       | 0,0000                | 150,00             | 210,9500                    | 31.642,50       |  |  |
| PSG - Paisagismo                                                                                                    |                                                                                                    | 13639,7600            | 0,0000                | 10,00              | 13.639.7600                 | 136.397,60      |  |  |
| MTR - Momento de Transporte                                                                                                    | MTR - Momento de Transporte                                                                                                    |                       | 0,0000                | 0,15               | 0.0100                      | 0,00            |  |  |
|                                                                                                    |                                                                                                    |                       |                       |                    | Valor total: R\$            | 1.510.160,85    |  |  |
|                                                                                                    |                                                                                                    |                       |                       |                    | Total geral solicitado: R\$ | 1.390.160,85    |  |  |
| Tipo de pagamento: Transferênda<br>Anexar Contato:<br>(Somente PP)<br>Data da Assinatura<br>Nº do Contrato<br>Exposição de motivos | Direta                                                                                                    | 0 1 200               | -                     |                    |                             | i.              |  |  |
| Necessário 🔲<br>Regularização do<br>Terreno                                                                                        |                                                                                                    |                       |                       |                    |                             | +               |  |  |

# 6. O sistema apresentará tela de "sucesso".

## **Observações:**

I) Os documentos necessários à contratação são os seguintes:

- Edital do PRP e seus anexos (retirado do Portal de Compras do FNDE ou em "Documentos Anexos" no SIGARPWEB);
- Ata de RP (retirada do Portal de Compras do FNDE ou em "Documentos Anexos" no SIGARPWEB);
- Proposta de preços (retirada do Portal de Compras do FNDE ou em "Documentos Anexos" no SIGARPWEB);
- Documentos que atestem a regularidade fiscal e trabalhista da empresa a ser contratada;
- Ofício de concordância do fornecedor (retirados do SIGARPWEB);
- Ofício de autorização do FNDE (retirados do SIGARPWEB).

A documentação dos pregões está disponibilizada na aba "Produtos" em <u>http://www.fnde.gov.br/portaldecompras/.</u>